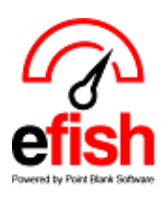

## Scheduling app sign-up instructions

Instructions are the same whether you set up from the web (app.efish.biz) or from the downloaded app (coming soon).

- Open the APP (coming soon) or enter app.efish.biz in Google Chrome or Mozilla Firefox
- Click [SIGNUP]

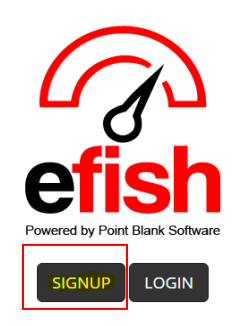

• Fill out your user account information & select [Continue]

|                      | <u></u> |                          |                   |            |          |  |
|----------------------|---------|--------------------------|-------------------|------------|----------|--|
| Email Address:       |         | Password (6 minimum, 1 n | umber, 1 symbol): | Password ( | Confirm: |  |
| Effiair              |         |                          |                   |            |          |  |
|                      |         |                          |                   |            |          |  |
| Personal Information |         |                          |                   |            |          |  |
| First Name:          |         |                          | Loct Name:        |            |          |  |
| FIRST Name:          |         |                          | Last warne.       |            |          |  |
|                      |         |                          |                   |            |          |  |
| Address:             |         |                          |                   |            |          |  |
| Address 1            |         |                          |                   | Address 2  | 2        |  |
| ZIP Code:            | City:   |                          | State/Province:   |            | Country: |  |
| ZIP                  | City    |                          | Select State      | •          |          |  |
|                      |         |                          |                   |            |          |  |
|                      |         |                          |                   |            |          |  |
|                      |         |                          |                   |            |          |  |

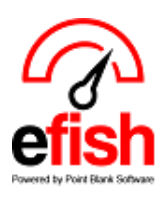

## Scheduling app sign-up instructions

- Enter your Company ID (supplied by store management)
- Enter you Employee Number (supplied by store management)
- Click [Link]

| Link to Company |                 |
|-----------------|-----------------|
| Company ID      | Company ID      |
| Employee Number | Employee Number |
|                 | Link            |

## Congratulations you are now an active user!

## The app allows you to:

- Keep all your information current (phone, email, address, etc.)
- Receive your schedule as soon as it is published
- Request days off
- Request changes in your availability
- Offer shifts you would like to give up
- View and request shifts you would like to pick up